## 平成23年度

## 電子入札システムの機能改良お知らせ 【応札者向け】

平成24年3月

<目次>

| 1. 説明要求機能 リンクボタン追加対応                | 4 |
|-------------------------------------|---|
| 1.1 入札説明書·案件内容調達案件一覧                | 4 |
| 2. 説明要求機能 メール通知機能の追加対応              | 5 |
| 2.1 お知らせメールの内容(イメージ)                | 5 |
| 3. 公募型競争入札方式(総合評価落札方式)追加文書の配布時期変更対応 | 6 |
| 3.1 追加配布文書の閲覧                       | 6 |
| 4. 入札説明書説明請求期限の時間設定追加対応             | 7 |
| 4.1 工事・業務システムにおける変更内容               | 7 |
| 4.2 説明要求機能における変更内容                  | 8 |

平成23年度における機能改良項目は下表のとおりです。

| 項番     | 改良項目                      | 改良要件                      | 操作方法等 |
|--------|---------------------------|---------------------------|-------|
| 説明要求機能 | 説明要求機能において、案件検索条件を再設定する   | P4                        |       |
| 1      | リンクボタン追加対応                | ことなく、案件一覧画面を再表示するリンクボタンが追 |       |
|        |                           | 加されました。                   |       |
|        | 説明要求機能                    | 発注者が回答を登録した際に、応札者に対してメール  | P5    |
| 2      | メール通知機能の<br>追加対応          | による通知を行う機能が追加されました。       |       |
|        | 公募型競争入札方式                 | (簡易)公募型競争入札方式(総合評価落札方式)に  | P6    |
| 3      | (総合評価落札方式)<br>  追加文書の配布時期 | おいて、指名通知書発行後から追加配布文書が閲覧   |       |
|        | 変更対応                      | 可能となるように変更されました。          |       |
|        | 入札説明書説明請求                 | 「入札説明書説明請求期限」に時間が設定されるよう  | P7    |
| 4      | 期限の時間設定追加<br> 対応          | になりました。                   |       |

1. 説明要求機能 リンクボタン追加対応

案件検索条件を再設定せずに案件一覧画面を再表示するリンクボタンが追加されました。

- 1.1 入札説明書・案件内容調達案件一覧
- (1) 入札説明書・案件内容調達案件一覧画面

| 国主父連省 Manay of Lord Mediation and Property Alt情報サービス                                                                                                    | 2011年06月10日 15時42万                                        |                    |                | Charles a Franciski S      |  |
|----------------------------------------------------------------------------------------------------|-----------------------------------------------------------|--------------------|----------------|----------------------------|--|
| ◇調達案件検索                                                                                                    | 入札説明書·案件内                                                 | <b>內容調達案件一覧</b>    |                |                            |  |
| ○         入化規制保護           ·         会加制保証//           ·         参加制制公式/           ·         参加制制公式/           ·         参加制制公式/           ·         参加制制公式/           ·         参加制制公式/           ·         参加制制公式/           ·         考加利用公式/           ·         ·           ·         ·           ·         ·           ·         ·           ·         ·           ·         ·           ·         ·           ·         ·           ·         ·           ·         ·           ·         ·           ·         ·           ·         ·           ·         ·           ·         ·           ·         ·           ·         ·           ·         ·           ·         ·           ·         ·           ·         ·           ·         ·           ·         ·           ·         ·           ·         ·           ·         ·     < |                                                           |                    |                | 表示案件 1-4<br>全案件数 4<br>曼新表示 |  |
| K                                                                                                    | 調速案件皆載<br>書品 調速案件名称                                       | 入札方式               | 公開日            | 武明書                        |  |
|                                                                                                    | 1 20110726動作確認(一般競争)noto2                                 | 一般競争。              | 2011/08/01     | 選択                         |  |
|                                                                                                    | 2 GA機能動作確認20110810                                        | 一般競争。              | 2011/08/09     | 選択                         |  |
|                                                                                                    | 3 動作確認 公告日時不正值案件                                          | 公募型 競争             | 2011/08/05     | 選択                         |  |
|                                                                                                    | 4 動作確認聞札予定登録一覧                                            | 公募型 競争             | 2011/08/05     | 選択                         |  |
|                                                                                                    | 「入札説明書・案件内容」ボタン、<br>「「参加資格なし/非指名/非選定/<br>「非落札者理由請求」ボタンがそれ | ⊧特定」の理由<br>れぞれ追加され | 請求」ボ<br>る。<br> | <b>タン、</b>                 |  |

- 追加された各ボタンを押下すると、直近で設定した検索条件によって検索が実行され、
   それぞれの質問に対応する調達案件一覧画面が表示されます。
- 「調達案件検索」ボタンを押下した場合は、従来と同様に押下時に検索条件がクリアされ、
   遷移先の「調達案件検索」画面では検索条件が初期値で表示されます。
- 以下の画面についても同様です。
  - ·「入札説明書·案件内容調達案件一覧」画面
  - ・「入札説明書・案件内容質問および回答一覧」画面
  - ・「入札説明書・案件内容に対する質問内容」入力・内容確認画面
  - ・「「参加資格なし/非指名/非選定/非特定」理由請求および回答一覧」画面
  - ・「「非落札者通知」理由請求および回答一覧」画面
  - ・「「参加資格なし/非指名/非選定/非特定」に対する理由請求および回答内容」入力・内容 確認画面
  - ・「「非落札者通知」に対する理由請求および回答内容」入力・内容確認画面
  - •「質問内容登録完了」画面

- 説明要求機能 メール通知機能の追加対応
   発注者が回答を登録した際に、応札者へお知らせメールが送信されるようになりました。
  - 2.1 お知らせメールの内容(イメージ)

| 下記案件への質問に対して回答内容が登録されましたので<br>お知らせ致します。        |
|------------------------------------------------|
| 電子入札システムにて回答内容を確認してください。                       |
|                                                |
| 調達案件番号:2102XXXXXXXXXXXXXXXXXXXXXXXXXXXXXXXXXXX |
| 調達案件名称:国道〇号整備工事                                |
| 入札方式名称:一般競争入札(標準型)                             |
| 調達機関名称:国土交通省地方整備局                              |
| 部局名 : △△地方整備局                                  |
| 事務所名称 : 口口国道事務所                                |
| 回答登録日時:平成××年××月××日 ××時××分                      |
| ***********************                        |
| 電子入札施設管理センター                                   |
| E-mail ∶helpdesk@e-bisc.go.jp                  |
| ヘルプデスク Email:helpdesk@e-bisc.go.jp             |
| ヘルプデスクURL :http://www.e-bisc.go.jp/            |
| ************************                       |

● お知らせメールのタイトル及び送信先はそれぞれ以下となります。

- (タイトル)「◇入札説明書・案件内容質問に対する回答登録のお知らせ」
- (送信先)回答宛先業者、及び以下のいずれかに該当する他業者

・当該案件において既に入札説明書・案件内容の質問を投稿済みの業者

・当該案件において申請書等提出済みまたは指名通知書受理済みの業者

(タイトル)「◇「参加資格なし/非指名/非選定/非特定」理由請求に対する回答登録のお知らせ」 (送信先)回答宛先業者

(タイトル)「◇「非落札者通知」理由請求に対する回答登録のお知らせ」 (送信先)回答宛先業者

- 3. 公募型競争入札方式(総合評価落札方式) 追加文書の配布時期変更対応 指名通知書発行後から追加配布文書が閲覧可能となるように変更されました。
  - 3.1 追加配布文書の閲覧
  - (1) 指名通知書発行後のダウンロード文書一覧表示画面(参考)

|                                                                                                    |                                                                                                    |                                               | BILLOBE                                 | P -                    |
|----------------------------------------------------------------------------------------------------|----------------------------------------------------------------------------------------------------|-----------------------------------------------|-----------------------------------------|------------------------|
| 編集の 表示(の お気に入り(点) ツー                                                                                                    | -ND ~11769                                                                                                    |                                               |                                         |                        |
| ◆ ダウンロード文書一覧表示 - 結果面面                                                                                                    |                                                                                                    |                                               | · 回 · · · · · · · · · · · · · · · · · · | (E) = (③ ?>−1k(Q) = »+ |
|                                                                                                    | 5                                                                                                    | マンロード文書一覧表                                    | <b>示</b>                                | (s)                    |
| 設計書番号の<br>案件名称<br>入札方式名称<br>工事種別準<br>事務所名称<br>[27-40名]<br>のアングを用する。<br>に、<br>(20-40名)<br>(19)(2-7043)<br>(19)(2-7045)<br>(19)(2-7045)<br>(19)(2-7045) | 2110811dink<br>21108110L動作確認<br>3審基瞭争入札方式<br>1量<br>2時高時契約課<br>ダウンロードが開始されます。<br>マイルのダウンロードメイワロケニ来示<br>マイルのダウンロードメイマロウニ来示 | されるファイル名が一覧に表示されているファ<br>用祭何け)。               | イル名称と異なる場合があります。詳しくは操作マニュアルを参照ください      |                        |
| ダウンロード文書一覧<br>括ダウンロードファイル                                                                                                    | /1///Batter / 1/100/00000                                                                                                | nnin (7.                                      |                                         |                        |
| No. 文書種201                                                                                                    | 文書名称<br>3.8.4.00                                                                                                    | ファイル                                          | ·名称 リイズ                                 | 62 × 20                |
| 別ダウンロードファイル                                                                                                    | MUDIT                                                                                                    | MLOH MULZ                                     | 18                                      |                        |
| No. 文書種別                                                                                                    | 文書名称                                                                                                    | -7r-fil                                       | 名称 サイズ                                  | 6 A                    |
| 1 入札心禅                                                                                                    | 入机心理                                                                                                    | 人札心得へのリンク                                     | KB                                      |                        |
|                                                                                                    |                                                                                                    |                                               |                                         |                        |
|                                                                                                    |                                                                                                    |                                               |                                         |                        |
|                                                                                                    |                                                                                                    | 8155                                          | <                                       |                        |
|                                                                                                    |                                                                                                    | ពេះខ                                          | は御恨安書受け悪が                               | ※行され ス 士 フ             |
|                                                                                                    | システムに掲載する文書は、日                                                                                                    | 開たる                                           | 技術提案書受付票が                               | 発行されるまで                |
| Z<br>LB                                                                                                    | キシステムに掲載する文書は、日<br>9使用又は引用等著作権法上認                                                                                        | 間もる<br>本国の著作権法および国際条約によ<br>かられた行為を除き、国主交通省に第  | る新作権<br>時代では<br>追加配在文書(土明監)             | 発行されるまて<br>不可          |
| z<br>KB                                                                                                    | キンステムに掲載する文書は、日<br>9使用又は引用等著作権法上認                                                                                        | 間にを<br>本国の著作権法および国際条約によ<br>められた行為を除き、国土交通省に負  | 支衛作権<br>該の定義<br>追加配布文書は閲覧               | 発行されるまて<br>不可。         |
| ر<br>الأله                                                                                                    | キンステムに掲載する文書は、日<br>9使用又は31用等著作権法上認                                                                                       | 間108<br>本国の著作権法わよび国際条約によ<br>められた行為を除き、国主交通者に見 | →<br>本新作様<br>地では載<br>追加配布文書は閲覧          | 発行されるまて<br>不可。         |
| 7<br>169                                                                                                    | 本ンステムに掲載する文書は、日<br>9使用又は3月時著書件編支上認                                                                                       | 国にる<br>本国の著作権法および国際条約によ<br>かられた行為を辞き、国土交通省に急  | →著作時<br>技術提案書受付票が<br>追加配布文書は閲覧          | 発行されるまて<br>不可。         |
| 1,0<br>1,0                                                                                                    | キジステムに掲載する文書は、日<br>9使用又は3月南等者(林範治上部)                                                                                     | 国にる<br>本国の著作権法および国際条約によ<br>かられた行為を辞き、国土交通省に第  | →著作時<br>技術提案書受付票が<br>追加配布文書は閲覧:         | 発行されるまで<br>不可。         |
| 1.8<br>1.8                                                                                                    | キンステムに掲載する文書は、日<br>9使用又は3月開等著作権法上部                                                                                       | 国156<br>本国の著作権法および国際条約によ<br>かられた行為を除き、国土交通省に第 | →新行時間では認識  技術提案書受付票が会話  追加配布文書は閲覧・      | 発行されるまで<br>不可。         |
| U.B                                                                                                    | キンステムに掲載する文書は、日<br>9使用又は3月時著名件輸造上部                                                                                       | 国15日<br>本国の著作権法および国際条約によ<br>かられた行為を除き、国土交通省に第 | 支術提案書受付票が<br>造加配布文書は閲覧                  | 発行されるまて<br>不可。         |

## く変更後>

|                                                                                                    | and the second second se                                                                                                    |                                                                                                    | The Designation                                                                                                    | A BDLOBE                                 | P  -               |
|----------------------------------------------------------------------------------------------------|----------------------------------------------------------------------------------------------------|----------------------------------------------------------------------------------------------------|----------------------------------------------------------------------------------------------------|------------------------------------------|--------------------|
| 転回 表示(V) お気に入り(A) ツール                                                                                | D ~16709                                                                                                    |                                                                                                    |                                                                                                    |                                          |                    |
| ダウンロード文書一覧表示・結果画面                                                                                    |                                                                                                    |                                                                                                    |                                                                                                    |                                          | 9 • 💮 ?~~~(Q) • ** |
|                                                                                                    | \$                                                                                                    | ウンロード文書一覧引                                                                                          | 長示                                                                                                    |                                          | *                  |
| 設計書番号 2011<br>案件名称 2011<br>入札方式名称公園<br>工事種別 測量<br>事務所名称 総務<br>(ふ名称)得の分類の定知にすれての                      | 0811dlnk<br>08110し動作確認<br>型数争入札方式<br>1<br>回現約3課<br>2/ロードが開始されます。<br>1,0のタンワードが引くアロウに表示。                                                                                                    | れるファイルなが一覧に素示されている                                                                                  | ファイル之条と異ねる場合が赤ります。語                                                                                                    | しくは操作マニュアルを参照ください。                       |                    |
| R明書ー式(一括)」:全ての配布ファイ<br>フンロード文書一覧                                                                     | 応が含まれています(高速の回線利用                                                                                                    | 诸向け)。                                                                                               |                                                                                                    | 11: 7 3 40 3                             | 7 76 /- /4 1. 2    |
| マウンロードファイル                                                                                           |                                                                                                    |                                                                                                    |                                                                                                    | 1 指名週知書                                  | 『発行俊から、            |
| <ul> <li>又書種類</li> <li>入札心神</li> </ul>                                                               | 入机心理                                                                                                    | 入れ心搏へのリンク                                                                                           | 1.0-2010                                                                                                    |                                          |                    |
| ウンロードファイル                                                                                            |                                                                                                    |                                                                                                    |                                                                                                    | ■ 追加配布♪                                  | て書が閲覧可能。           |
| 文書種別                                                                                                 | 文書名件                                                                                                    | 77                                                                                                  | <u> 1888</u>                                                                                                    |                                          |                    |
|                                                                                                    |                                                                                                    |                                                                                                    |                                                                                                    |                                          |                    |
|                                                                                                    |                                                                                                    |                                                                                                    |                                                                                                    |                                          |                    |
| シロード文書一覧(追加配布<br>「ウンロードファイル                                                                          | )                                                                                                    |                                                                                                    | -                                                                                                    |                                          |                    |
| ンロード文書一覧 (追加配布<br>ウンロードファイル<br>文音種別                                                                  | )<br>文書名称                                                                                                    | ጋሥናሥራት                                                                                              | 942                                                                                                    | 编考                                       |                    |
| シロード文書 一覧 (追加配布<br>ウンロードファイル<br>文書種詞<br>ALEUN를 式(一般)                                                 | )<br>文書名称<br>入札説明書一式(一接)(3/1)                                                                                                    |                                                                                                    | サイズ     1 KB 対象文書は値905ウンロ                                                                                                    | <u>信号</u><br>ニードファイルリスト参照                |                    |
| シロード文書 100000000<br>マウンロードファイル<br>文書単約<br>入札L50時 - 式(一裕)<br>ウンロードファイル<br>文書単約                        | )<br>文書名符<br>入札説明書一式(一括)白/I)<br>文書名符                                                                                                    | ጋን-(ታሪት<br>20110011dink.tch<br>ጋን-(ታሪቶ                                                              | サイズ<br>1 KB 対象文書は個別がウンロ<br>サイズ                                                                                                    | <u>得ち</u><br>ニトTファイルリスト参照<br>描え          |                    |
| ウンロード文書 「覧(追加配布<br>ダウンロードファイル<br>文書種料<br> 入札取時まで(一部)<br>ダウンロードファイル                                   | )<br>文書名称<br>入札其明書一式(一指)(1/1)                                                                                                    |                                                                                                    | サイズ<br>1 KB 対象文書は個別ビウンロ                                                                                                    | (語考<br>コードファイルリスト参照                      |                    |
| ウンロード文書 「覧(倍加配布<br>ダウンロードファイル<br>文書種野<br>入札10時=「で=10<br>ダウンロードファイル<br>文書種野<br>配布日春                   | )<br>大きな寺<br>大<br>大<br>大<br>(1/1)<br>小<br>(1/1)<br>大<br>大<br>(1/1)<br>(1/1)<br>( | ファイル 名称<br>201100110mk Jzh<br>ファイル 名称<br>デスト用添付資料.txt                                               |                                                                                                    | 高考<br>二十丁ンイルリスト争編<br>(高考<br>7夏時)         |                    |
| ウンロード文書一覧(信加配布<br>ダウンロードフィイル<br>スま程料<br>入札(14)書=TK=40<br>入札(14)書=TK=40<br>タウンロードファイル<br>支ま程料<br>配布日森 | )<br><u> </u>                                                                                                    | <u>ファイルを持</u><br>201108110mk kh<br>ファイル名中<br>テスト用単対変現 kut                                           | 94ズ  <br>1 KB 月巻文都正確別グウンロ<br>9 4ズ  <br>1 KB 道加: D011/08/11 10.0                                                                                                    | 時今<br>ニードファイルリスト参照<br>(編考<br>7.芝 NI      |                    |
| クンロード文書一覧(鉄加設市<br>ダウンロードフィイル<br>えき世界<br>入札団時書:(この)<br>タウンロードファイル<br>文書種料<br>(2本日前)                   | )<br><u> </u>                                                                                                    | <u>ファイル-5時</u><br>20110011dba.kh<br>ファイル-5時<br>支2上用品計変称.txt<br>国の高行地表示たび国際示約(1)<br>200-25月20日 田子の名約 | サイズ     1 KB (対象文書2番06/020     1 KB (対象文書2番06/020     1 KB (道数: 2011/08/11 103     1 KB (道数: 2011/08/11 103     1 KB (美数)     1 KB (美数)     1 KB (美数)     1 KB (美数)     1 KB (美数)     1 KB (美数)     1 KB (美数)     1 KB (美数)     1 KB (美数)     1 KB (美数)     1 KB (美数)     1 KB (美数)     1 KB (美数)     1 KB (美数)     1 KB (美数)     1 KB (美数)     1 KB (美数)     1 KB (美数)     1 KB (美数)     1 KB (美数)     1 KB ((\pm 1) KB ((\pm 1) KB ((\pm | 編考<br>コードファイルリスト参照<br>構成<br>7夏101<br>255 |                    |

● 簡易公募型競争入札方式(総合評価落札方式)の場合も同様です。

4. 入札説明書説明請求期限の時間設定追加対応 「入札説明書説明請求期限」に時間が設定されるようになりました。

- 4.1 工事・業務システムにおける変更内容
  - (1) 調達案件概要画面

| CALS/EC - Windows Internet Expl                                                                                  | orer                     |                                    |              |
|----------------------------------------------------------------------------------------------------|--------------------------|------------------------------------|--------------|
|                                                                                                    | 泪读家供押引                   | Б.                                 | ·            |
|                                                                                                    | 詞注采[[1]43                | ×                                  |              |
|                                                                                                    |                          | 最新更新日時 2011.0                      | 8.10 14:08   |
|                                                                                                    | 調達案件番号                   | 2102050010120110103                |              |
|                                                                                                    | 管理コード                    | 00101-2011                         |              |
|                                                                                                    | 所在地                      | 北海道                                |              |
|                                                                                                    | 品目分類                     | 建設工事                               |              |
|                                                                                                    | 入札方式                     | 一般競争入札(標準型)                        |              |
|                                                                                                    | 工種区分                     | 一般土木工事                             |              |
|                                                                                                    | 入札時VE/技術提案               | 無し                                 |              |
|                                                                                                    | 落札方式                     | 価格競争                               |              |
|                                                                                                    | 工事/コンサル区分                | 工事                                 |              |
|                                                                                                    | 本官/分任官区分                 | 本官                                 |              |
|                                                                                                    | 内訳書提出                    | 有り                                 |              |
|                                                                                                    | 添付資料容量                   | 3MBまで                              |              |
|                                                                                                    | 調達案件名称                   | 20110810動作確認001                    |              |
|                                                                                                    | 工事または業務内容                |                                    |              |
|                                                                                                    | 公告文等URL                  | http://www.mlit.go.jp/ppi/ppi_html |              |
|                                                                                                    | 入札説明書等URL                |                                    |              |
| A CONTRACTOR OF A CONTRACTOR OF A CONTRACTOR OF A CONTRACTOR OF A CONTRACTOR OF A CONTRACTOR OF A CONTRACTOR A   | 契約担当官等                   |                                    |              |
|                                                                                                    | 官職                       | 支出負担行為担当官                          |              |
|                                                                                                    | 部局名                      | 中部地方整備局                            |              |
|                                                                                                    | 事務所名                     |                                    |              |
|                                                                                                    | 役職名                      | 中部地方整備局長                           |              |
|                                                                                                    | 氏名                       | 氏名                                 |              |
|                                                                                                    | 入札説明書・案件内容に関する説明諸求宛先     |                                    |              |
| and the second second second second second second second second second second second second second second second | 部局名                      | 中部地方整備局                            |              |
|                                                                                                    | 事務所名                     | 1                                  | 入れ説明書説明建む期限の |
|                                                                                                    | 窓口名                      | 契約課                                | 八礼武明音武明甫木朔限の |
|                                                                                                    | 参加資格なし/非指名/非選定/非特定理由請求宛先 | /                                  |              |
|                                                                                                    | 部局名                      | 中部地方整備局                            | 日付と時間が表示される。 |
|                                                                                                    | 事務所名                     | /                                  |              |
|                                                                                                    | 窓口名                      | 契約課                                |              |
|                                                                                                    | 非落札理由請求宛先                | /                                  |              |
|                                                                                                    | 部局名                      | 中部地方整備局                            |              |
|                                                                                                    | 事務所名                     | /                                  |              |
|                                                                                                    | 窓口名                      | 契約課                                |              |
|                                                                                                    | 公告日/公示日等                 | 2011.08.01                         |              |
|                                                                                                    | 入札説明書説明請求期限              | 2011.08.10 14:10                   |              |
|                                                                                                    | 参加申請書受付開始目時              | 2011.08.10 12:00                   |              |
|                                                                                                    | 参加申請書受付締切日時              | 2011.08.10 14:10                   |              |
|                                                                                                    | 確認通知書発行開始日時              | 2011.08.10 14:10                   |              |
|                                                                                                    | 確認通知書発行終了日時              | 2011.08.10 14:20                   |              |
|                                                                                                    | 入札(見積)書受付開始予定日時          | 2011.08.10 15:00                   |              |
|                                                                                                    | 入札(見積)書受付締切予定日時          | 2011.08.10 16:00                   |              |
|                                                                                                    | 入札(見積)書受付締切執行日時          |                                    |              |
|                                                                                                    | 内訳書開封予定日時                | 2011.08.10 17:00                   |              |
|                                                                                                    | 開札予定日時                   | 2011.08.10 18:00                   |              |
|                                                                                                    | 開札執行日時                   |                                    |              |
|                                                                                                    | 案件状况                     | 案件登録および公示/公告済み<br>                 |              |
|                                                                                                    | 入札執行回鼓                   | 1回目                                |              |
|                                                                                                    | 工期または履行期限                |                                    |              |
|                                                                                                    | 工事または納入場所                |                                    |              |
|                                                                                                    | 現場説明会日時                  |                                    |              |
|                                                                                                    | 現場説明会場所                  |                                    |              |
|                                                                                                    | 開じる                      |                                    |              |
|                                                                                                    |                          |                                    |              |

## 4.2 説明要求機能における変更内容

(1) 入札説明書・案件内容質問および回答一覧画面

| ● またままま) ● またまままで、 ● またまままで、 ● なまた きんたいなどういいいいいいいいいいいいいいいいいいいいいいいいいいいいいいいいいいい                                                                                                    | CALS/EC - Windows Int                                                                                           | ernet Explorer                       |                                             |                                         |   |  |
|----------------------------------------------------------------------------------------------------|----------------------------------------------------------------------------------------------------|--------------------------------------|---------------------------------------------|-----------------------------------------|---|--|
|                                                                                                    | ③ 国土交通省                                                                                                    |                                      | 2011年08月10日 14時50分                          | GALS: EC: 電子入札システム                      | ٢ |  |
| ▶ 本本本本<br>→ Atagen excherge generation exception except |                                                                                                    | 入此情報中=143                            |                                             |                                         |   |  |
| Hat At At At At At At At At At At At At At                                                                                                    | ◎ 調達案件検索                                                                                                    |                                      | 入札説明書・案件内容質問および                             | 回答一覧                                    |   |  |
| by#<br>************************************                                                                                                    |                                                                                                    | 調達業件名称<br>入札方式<br>契約担当官等             | 20110810動作編25001<br>一般發争入札(環準50)<br>中部地方整備局 |                                         |   |  |
| <td column<="" td=""><td></td><td></td><td>\$2(\$7)\$<b>#</b></td><td></td><td></td></td>                                                                                                    | <td></td> <td></td> <td>\$2(\$7)\$<b>#</b></td> <td></td> <td></td>                                             |                                      |                                             | \$2(\$7)\$ <b>#</b>                     |   |  |
| RTAH 2011 ** ***** TRA2     TALE     TALE     TAL        |                                                                                                    |                                      |                                             | 本業                                      |   |  |
| No.         No.0001         No.0001                                                                                                    |                                                                                                    |                                      | 表示条件 公開日 2011 🛩 年 7 🖌 月 以降 🛛 最新表            | 「「「「「「」」「「」」「「」」「」」「「」」「」」「」」「」」「」」「」」「 |   |  |
| 入札説明書説明請求期限の日時経過後に当該画面を<br>表示させると、「質問入力」ボタンがグレー表示となり、<br>質問の入力は行えない。                                                                                                    |                                                                                                    | 216                                  | 位理师等 拉前日時                                   |                                         |   |  |
|                                                                                                    | 入札説明表示させ                                                                                                    | 月書説明請求期限の<br>とると、「質問入力」す<br>入力は行えない。 | の日時経過後に当該画面を<br>ボタンがグレー表示となり、               | /                                       |   |  |
|                                                                                                    |                                                                                                    |                                      |                                             |                                         |   |  |
|                                                                                                    |                                                                                                    |                                      |                                             |                                         |   |  |
|                                                                                                    |                                                                                                    |                                      |                                             |                                         |   |  |
|                                                                                                    |                                                                                                    |                                      |                                             |                                         |   |  |
|                                                                                                    |                                                                                                    |                                      |                                             |                                         |   |  |
|                                                                                                    | 1. Sec. 1. Sec. 1. Sec. 1. Sec. 1. Sec. 1. Sec. 1. Sec. 1. Sec. 1. Sec. 1. Sec. 1. Sec. 1. Sec. 1. Sec. 1. Sec. |                                      |                                             |                                         | 1 |  |

以上